## 外部ファイル送受信の操作方法について

ファイル伝送サービスについて、Java を使用しない伝送方式に変更することにともない、外部ファイル 送受信の操作方法が変更となりますので、次の手順を参照して、操作をお願いします。

## (1)外部ファイル送信

| - ファイル伝道 外部ファイル送受信 外部ファイル送信 2014/                                                                 | /01/21                                                                 |
|---------------------------------------------------------------------------------------------------|------------------------------------------------------------------------|
| 送信テーブル作成 (◆=必須入力 ◇=任意入力)                                                                          | D .                                                                    |
| ◆ 素酸類和15%(if) TKO/12(if)→「                                                                        |                                                                        |
| <b>ファイル情報</b><br>●Lコード長 120                                                                       | 送信テーブル作成時には、                                                           |
| ※送信するファイルのバス名はアップロード時に指定します。                                                                      | ファイルパス名(データ保存場所)を指定しません。                                               |
| ◆全銀伝送上のファイル名 502001210000<br>◇注釈(コメント)                                                            |                                                                        |
|                                                                                                   |                                                                        |
| 登録 キャンセル                                                                                          |                                                                        |
| 关信手順】                                                                                             |                                                                        |
| ファイル伝道         外部ファイル送交長         外部ファイル送交長         外部ファイル送会         2014/01/21 15                 | 53831                                                                  |
| 送信テーブル選択                                                                                          |                                                                        |
| ▶ 新祖 19王 7ップロード メニュー                                                                              | ■■ 送信テーブルを選択し、                                                         |
| 選択 番号 業務名称 注釈(コメット) 最終送信日 描定日 合計件数<br>/ 送信者 描定日 合計件数                                              | ■ アップロードを押下します。                                                        |
| ● 1 総合版込 · · · · · · · · · · · · · · · · · · ·                                                    |                                                                        |
| 第株名称のリンクをクリックすると送信テーブルの詳細情報を表示します。<br>送信テーブルの募集は詳細情報の表示画面から行ってください。                               |                                                                        |
| 新進 鼻正 アップロード メニュー                                                                                 | ~ <b>R</b> ð                                                           |
|                                                                                                   |                                                                        |
| Ļ                                                                                                 |                                                                        |
| ファイル伝説 外部ファイル送受信 外部ファイル送信 2                                                                       | 2014/0                                                                 |
| <b>アップロード開始</b> (◆=必須入力 ◇=任意入力                                                                    | » │ │ 参照を押下し、送信するファイルを指 │                                              |
| 送信するファイルのバス名を指定し、 東府 を押してください。                                                                    | 「」」定します。                                                               |
| ◆ <b>ファイルバス名</b> C:¥総合振込フォルダ¥総合振込デー9.txt 参照                                                       |                                                                        |
| <b>_</b>                                                                                          |                                                                        |
|                                                                                                   |                                                                        |
|                                                                                                   | 「C 7573-115277460番目<br>(-) (-) - ↑ → Hef427647 → (-) (-) Hef42764988 → |
|                                                                                                   | 917 • MAONAF- III • III •                                              |
|                                                                                                   | ▲ SkyGnee 単価価品テータたま 2014/01/21 15/02 オキスと デキスシント 2 KB<br>第 ダウンロード      |
|                                                                                                   | 第225-27<br>第一般の表示した場所                                                  |
| <b>↓</b>                                                                                          |                                                                        |
| ファイル伝送 外部ファイル送受信 外部ファイル送信                                                                         | ■ UT7<br>→ 12-549                                                      |
| アップロード中                                                                                           | (考 12)ピューチー<br>▲ Windows (C)                                           |
| ただいまファイルをアップロード中です                                                                                | <b>4</b> 7917-9                                                        |
| しばらくお待ちください。                                                                                      | 77-14-8(h): 絵台街山戸9.tut                                                 |
|                                                                                                   | #(0) +720                                                              |
|                                                                                                   |                                                                        |
|                                                                                                   |                                                                        |
| 27イル後辺 時期ファイル辺安県 時期ファイル辺安 2014/0      送信確認     (◆=必須入力 ◇=任意入力)                                    |                                                                        |
| 業務名称 総合振込                                                                                         | []                                                                     |
| 注釈(コメント)<br>◇サイクル番号                                                                               | 送信する件数、金額を確認後、                                                         |
| サイクル番号が未入力の場合は、自動採審します。                                                                           |                                                                        |
| 田広人指定日 02月04日     全頭機関コード 0566 全頭機関名 トマト                                                          |                                                                        |
| 支店コード         001         支店名         k/テン           預金種目         当座預金         □庄番号         □□庄番号 | ┃ 以降の操作に変更はありません。                                                      |
| 依頼人コード     依頼人力ナ名称   マクジウン))<br>  合計件数 7件   合計金額 ¥3,005                                           |                                                                        |
| 利用者確認時證播發                                                                                         |                                                                        |
| 送信しますか?                                                                                           |                                                                        |
| 退信 キャンセル                                                                                          |                                                                        |

## (2)外部ファイル受信

【受信テーブル作成】

| <mark></mark>                                                                                                    | 2014/01/21 17.04.40<br>5病入力 今=任意入力)               |
|----------------------------------------------------------------------------------------------------|---------------------------------------------------|
| ◆金融機関接続情報の技番コード 01 ✓ 金融機関接続情報     ◆薬務名称     ○12 金明線 ✓                                                                          | 一一                                                |
| 274ル指数     Q受信フィイル名     GRLF行加せずw     チーラ形式     CRLF行加せずw     エーレード     マーレード     マーレード     マーレード                              | ファイルパス名 (データ保存場所)を指定しません。                         |
| <ul> <li>● クリー・マン</li> <li>● 全銀伝送上のファイル名を登録することで、ファイル保存時の初期ファイル名を指定できます</li> <li>● 全銀伝送上のファイル名</li> <li>50200000000</li> </ul> |                                                   |
| (2注釈(コン/ト)                                                                                                    |                                                   |
| 登録 キャンセル                                                                                                    |                                                   |
|                                                                                                    | 2014.0                                            |
| 受信テーブル選択<br>1938 1932 JR                                                                                                    | 「受信テーブル選択」画面から、「パスワード<br>入力」画面までの操作に変更はありません。     |
| 実現(番号)         業務名称         注釈(コメハ・)         最終受信日           ・         1         入出金明細                                         |                                                   |
| ※移名称のリンクをクリックすると受信テー<br>受信テーブルの削却は詳細情報の表示画<br><b>受信確認</b>                                                                      | MR774A9G                                          |
| 単規         単規         業務名称         入出金明           単規         注釈(コメント)         注釈(コメント)                                         |                                                   |
|                                                                                                    | 合え、自動採着します。<br>力必須です。                             |
| 利用名牌38時該番8                                                                                                    | ◆ 779/071-1-1-注意本<br>ファイル正正注 外部ファイル活命性 A1第ファイル活命性 |
| 受信 再受信 キャンセル                                                                                                    | パスワード入力                                           |
|                                                                                                    | 全銀バスワード ******                                    |
|                                                                                                    | ◆ ファイル Y クセスキー<br>•••••• ◆ 77+1×+*→表示             |
| ファイル伝送 外部ファイル送受信 外部ファイル受信<br>马信山                                                                                               | て解 キャンセル                                          |
| スロー<br>ただいまファイルを受信中です。                                                                                                    |                                                   |
| しばらくお待ちください。                                                                                                    |                                                   |
| Ţ                                                                                                    |                                                   |
| ファイル低速 外部ファイル送受信 外部ファイル受信                                                                                                    | 201                                               |
| 受信結果<br>終了時刻 14年01月21日16時48分35秒                                                                                                |                                                   |
| ステータス         正常受信         Web パージ           受信者         利用者1                                                                  | 15のメッセージ ×                                        |
| 業務名称 入出金明細<br>金融機関コード 0566 ファイル保存を押し、ファイル                                                                                      | を保存してから確認を押してください。                                |
| 金融線図名 トネ<br>注釈(コメント)<br>サイクル番号 01                                                                                              |                                                   |
| ファイル保存 を押し、ファイルを保存してから <sup>構設</sup> を押してく                                                                                     | ファイル保存<br>さい。                                     |
| ファイル保存 専家                                                                                                    |                                                   |
|                                                                                                    |                                                   |
| 8 名前を付けて保存                                                                                                    |                                                   |
|                                                                                                    |                                                   |
| ★ お気に入り わ用 (支付日付) ▲ SkyDrive 検索法律に一致する項目はありません。 ● タウンロード (デスクトップ)                                                              | 67                                                |
| <ol> <li>無过表示した場所</li> <li>ライブラリ</li> </ol>                                                                                    | 保存生 ファイル名を指定して 保存する                               |
| ■ P42x0-h<br>■ 209+<br>■ 209+                                                                                                  | 「「「」」、シアイルロを相定して、「「什好る。                           |
| ♪ ミュージック<br>例 コンピューター                                                                                                    |                                                   |
| フィイル名(t)): <u>80140051100511005</u><br>ファイルの機関(1): デキストドキュント(*.bd)                                                             |                                                   |
|                                                                                                    |                                                   |